### Installing SPSS Last Modified on 10/21/2022 2:49 pm PDT

## On the ITS page: callutheran.edu/its/spss the first link will help you to obtain an authorization code.

| Atumni Parents & Families Community & Business   MyCLU Maps Virtual Tour A-Z Directory                                                                                                    | Sign Out                                                       |
|----------------------------------------------------------------------------------------------------|----------------------------------------------------------------|
|                                                                                                    |                                                                |
| Information Technology Services                                                                                                    |                                                                |
| HOME > INFORMATION TECHNOLOGY SERVICES > SERVICES                                                                                                    |                                                                |
| SPSS                                                                                                    | ITS Home<br>Technology Services<br>Labs & Classrooms           |
| To request an authorization code, click here: <u>Authorization Code Request Form</u><br>Mac Installer <u>SPSS for Mac</u><br>Windows 64-bit Installer: <u>SPSS for Windows 64-bit</u>                                                                                                    | Colleague<br>Media Services<br>Telecom<br>News                 |
| Windows 32-bit Installer: <u>SPSS for Windows 32-bit</u><br>SPSS Software lecensed to California Lutheran University is only available to currently enrolled students and the<br>faculty and staff of California Lutheran University. Any unauthorized distribution may constitute a breach of<br>licensing with IBM. | Policies<br>Training<br>Videos<br>About ITS                    |
| https://www.callutheran.edu/its/spss                                                                                                    | Computer Labs<br>Supported Software<br>Wireless Network Access |

#### From the address: callutheran.edu/spss, fill out the form to obtain an authorization code.

| INFORMATIC                                                                                                    | N TECHNOLOGY SERVICES                                                                                                    |
|----------------------------------------------------------------------------------------------------|----------------------------------------------------------------------------------------------------|
|                                                                                                    |                                                                                                    |
| Agreement:<br>Access to IBM – SPSS Software licensed to California LL<br>od staff of California Lutheran University. Downloade<br>document, Bistribution of the software or authorizatio<br>dministrators of the University.<br>Check here to indicate that you have read the agreent<br>UNI Namo Committee University. | Interan University is only available to currently enrolled students and the faculty<br>d software or authorization codes are to only be used by the individual signing this<br>n code is strictly prohibited. Access to this license can be revoked at any time by<br>ment above and you will comply with the terms of that agreement. |
| (click to sign) Signature Date Date                                                                                                    |                                                                                                    |
| https:/                                                                                                    | //www.callutheran.edu/its/spss                                                                                                    |

# When you click on "Click to Sign" a new window opens allowing you to submit an electronic signature.

| INFORMATION TECHNOLOGY SERVICES                                                                                                    |                                                                                                    |  |  |  |  |  |
|----------------------------------------------------------------------------------------------------|----------------------------------------------------------------------------------------------------|--|--|--|--|--|
| Agreement:                                                                                                    |                                                                                                    |  |  |  |  |  |
| Access to IBM - SPSS Software licensed to California Lutheran University is only available to c                                     | urrently enrolled students and the faculty                                                                                                    |  |  |  |  |  |
| and staff of California Lutheran University. Downloaded software or authorization codes are i                                       | Sign electronically                                                                                                    |  |  |  |  |  |
| accument, Distribution of the software or authorization code is strictly prohibited. Access to<br>administrators of the University. | Please read the <u>Disclosure / Consent</u> before you sign your<br>form electronically.                                                                                                    |  |  |  |  |  |
| * Check here to indicate that you have read the agreement above and you will comply with the                                        | Typing your name exactly as it appears below signifies you are<br>completing this form using an electronic signature. By signing<br>electronically, you are certifying that you have read and |  |  |  |  |  |
| Full Name "Donald Warrick Email:                                                                                                    | understand the Disclosure/Consent and agree to electronically<br>sign. You also agree to receive required disclosures or other<br>communications related to this transaction electronically.  |  |  |  |  |  |
| (click to sign)                                                                                                    | To continue with the electronic signature process, please enter<br>your name and click the "Sign Electronically" button to save<br>your information and submit your electronic signature.     |  |  |  |  |  |
| Signature Date                                                                                                    | Donald                                                                                                    |  |  |  |  |  |
| Submit Form                                                                                                    | Warrick                                                                                                    |  |  |  |  |  |
|                                                                                                    | Sign Electronically                                                                                                    |  |  |  |  |  |
|                                                                                                    | If you would like to go out of electronic signature, please click<br>the "Opt out and print ink below to save your information and<br>print a local copy for your signature.                  |  |  |  |  |  |
|                                                                                                    | Opt out and print                                                                                                    |  |  |  |  |  |

### Check to indicate that you agree to the terms, then click on "Submit form"

| California                                                                                                    | LutheranUniversity                                                                                                    |
|----------------------------------------------------------------------------------------------------|----------------------------------------------------------------------------------------------------|
| INFORMATIO                                                                                                    | N TECHNOLOGY SERVICES                                                                                                    |
| Agreement:<br>Access to IBM – SPSS Software licensed to California<br>and staff of California Lutheran University. Download<br>document Distribution of the software or authorizat<br>adminignetors of the University. | theran University is only available to currently enrolled students and the faculty<br>software or authorization codes are to only be used by the individual signing this<br>n code is strictly prohibited. Access to this license can be revoked at any time by |
| Check here to indicate that you have read the agre Full Name "Donald Warrick                                                                                                    | nent above and you will comply with the terms of that agreement.                                                                                                    |
| Donald Marrick 04/02/2020, 102<br>Signature Date                                                                                                    | AM                                                                                                    |
|                                                                                                    |                                                                                                    |
|                                                                                                    |                                                                                                    |

Your authorization code will be sent to your CLU email account.

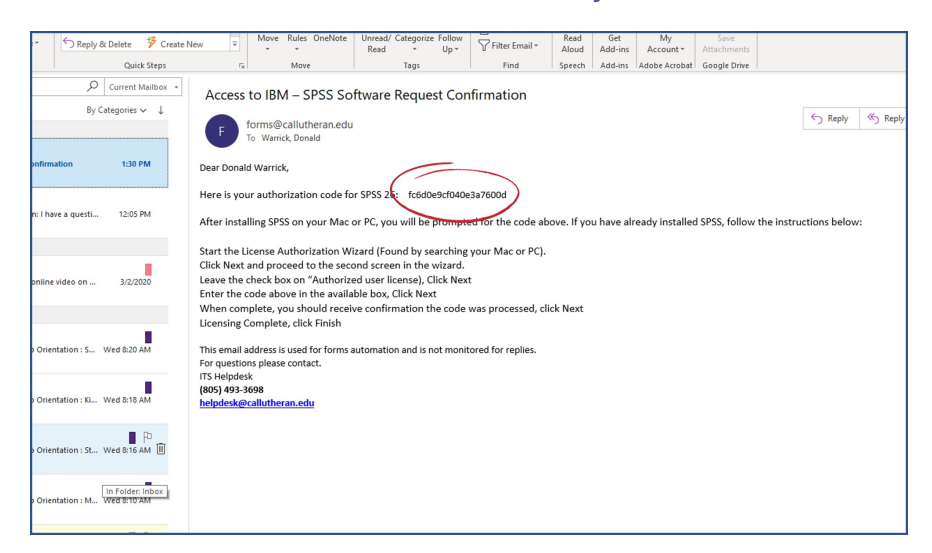

Click on the appropriate link to download the installation file. The appropriate file will download to your system. Click the file to begin the installation.

| Alumni Parents & Families Co                                                                                                    | ommunity & Business   MyCLU Maps Virtual T                                                                | our A-Z Directory                                    | 1 Sign Out                                             | Q |
|----------------------------------------------------------------------------------------------------|----------------------------------------------------------------------------------------------------|------------------------------------------------------|--------------------------------------------------------|---|
| 480117                                                                                                    |                                                                                                    | utheran<br>SITY                                      |                                                        |   |
| 10001                                                                                                    | Information Techr                                                                                         | ology Ser                                            | vices                                                  |   |
| HOME > INFORMATION TECH                                                                                                    | NOLOGY SERVICES                                                                                           |                                                      |                                                        |   |
| SPSS                                                                                                    |                                                                                                    |                                                      | ITS Home<br>Technology Services<br>Labs & Classrooms   |   |
| To request an authorization of<br>Mac Installer <u>SPSS for Mac</u><br>Windows 64-bit Installer; <u>SPS</u><br>Windows 32-bit Installer; <u>SPS</u> | S for Windows 34-bit                                                                                      | 1                                                    | Media Services<br>Telecom<br>News<br>Policies          |   |
| SPSS Software licensed to Cal<br>faculty and staff of California L<br>licensing with IBM                                                            | ifornia Lutheran University is only available to cur<br>utheran University. Any unauthorized distribution | ently enrolled students i<br>may constitute a breach | of Training<br>of Videos<br>About ITS<br>Computer Labs |   |
| IBM_SPSS_STATISTexe A                                                                                                    |                                                                                                    |                                                      | Supported Software<br>Wireless Network Access          | s |

Click next and accept the license agreement.

| IBM. | Licensed Materials - Property of IBM Corp. © Copyright<br>IBM Corporation and other(s) 1989, 2019. IBM, the IBM                                                                                                    | BIBM SPSS Statistics 26 - InstallShield Wizard -                                                                                                    |
|------|----------------------------------------------------------------------------------------------------|----------------------------------------------------------------------------------------------------|
|      | logo, ibm.com and SPSS are trademarks or registered                                                                                                    | Please read the following license agreement carefully.                                                                                                    |
|      | registered in many jurisdictions worldwide. A current list of<br>IBM trademarks is available on the Web at<br><u>convox ibm conventional conventions</u> and all Java-<br>based trademarks and logos are trademarks or registered<br>trademarks of Oracle and/or its affiliates. Other product<br>and service names might be trademarks of IBM or other | NOTICE<br>This document includes License Information documents below for multiple<br>Programs. Each License Information document identifies the Program(s)<br>to which it applies. Only those License Information documents for the Program(s)<br>for which Licenses has acquired entifierents apply: |
|      | companies. This Program is licensed under the terms of<br>the license agreement accompanying the Program.<br>Please read the "Terms of Use" for this offering before<br>using this program. By using the program, you agree to<br>these terms.                                                                                                    |                                                                                                    |
|      |                                                                                                    | I accept the terms in the license agreement.                                                                                                    |
|      | Canada                                                                                                    | InstallShield                                                                                                    |
|      | Cancel                                                                                                    | Print < Back Next > Cancel                                                                                                    |

There is one thing that isn't needed for most but is by default enabled....SPSS Python integration That can be turned off for most if you aren't programming in Python. Click next to continue.

| 👹 IBM SPSS Statistics 26 - InstallShield Wizard   |                       | × 🛛 👹 IBM S  | PSS Statistics 26 - InstallShield Wizan      | 1                                    |        |
|---------------------------------------------------|-----------------------|--------------|----------------------------------------------|--------------------------------------|--------|
| IBM SPSS Statistics - Essentials for Python       |                       | Destin       | ation Folder                                 |                                      |        |
|                                                   |                       | Click 1      | Vext to install to this folder, or dick Char | ge to install to a different folder. |        |
|                                                   |                       |              | Instal IBM SPSS Statistics 26 to:            |                                      |        |
| Install IBM SPSS Statistics - Essentials for Pyth | non                   |              | C:\Program Files\JBM\SPSS\Statistic          | s\26\ (                              | Change |
| Yes                                               |                       |              |                                              |                                      |        |
| ⊖ No                                              |                       |              |                                              |                                      |        |
| This version of Essentials for Python includes:   |                       |              |                                              |                                      |        |
| - Python version 2.7 & 3.4                        |                       |              |                                              |                                      |        |
| - IBM SPSS Statistics 26 - Integration Plug-in    | n for Python          |              |                                              |                                      |        |
| - Python Extension Commands for SPSS Sta          | tistics               |              |                                              |                                      |        |
|                                                   |                       |              |                                              |                                      |        |
| Instalished                                       | c Park Next > Cancel  | InstallShiel | d -                                          | e Bank Manut S                       | Consul |
|                                                   | < back inext > Cancel |              | Available Space                              | < Baok Next >                        | Cancel |

The software will install. Click finish and the authorization wizard will help you complete the installation.

| 🛃 IBM SP             | 55 Statistics 26 - InstallShield Wizard — 🗆 🗙                               | IBM SPSS Statistics 26 - I | nstallShield Wizard >                                                                                                    |
|----------------------|-----------------------------------------------------------------------------|----------------------------|----------------------------------------------------------------------------------------------------|
| Installin<br>The pro | g IBH SPSS Statistics 26<br>gram features you selected are being installed. | IBM.                       | InstallShield Wizard Completed<br>The InstallShield Wizard has successfully installed IBM SPSS<br>Statistics 26. Click Einish to exit the wizard |
| 15                   | may take several minutes.<br>Status:                                        |                            |                                                                                                    |
|                      |                                                                             |                            | Start SPSS Statistics 26 License Authorization Wizard<br>now                                                                                     |
| InstallShield        | < Back Next > Cancel                                                        |                            | Finish Cancel                                                                                                    |

The top radio button is selected by default. Click Next.

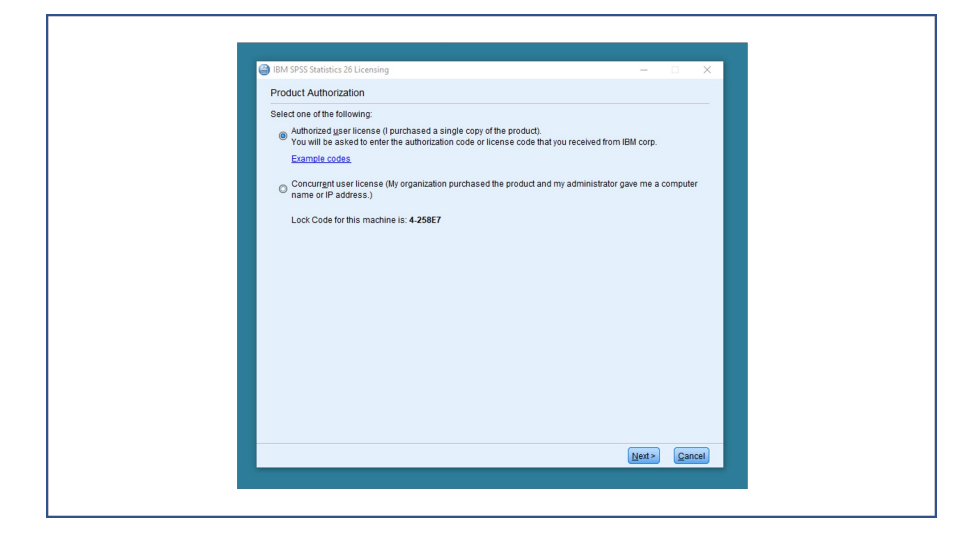

Enter your authorization code from the email you received.

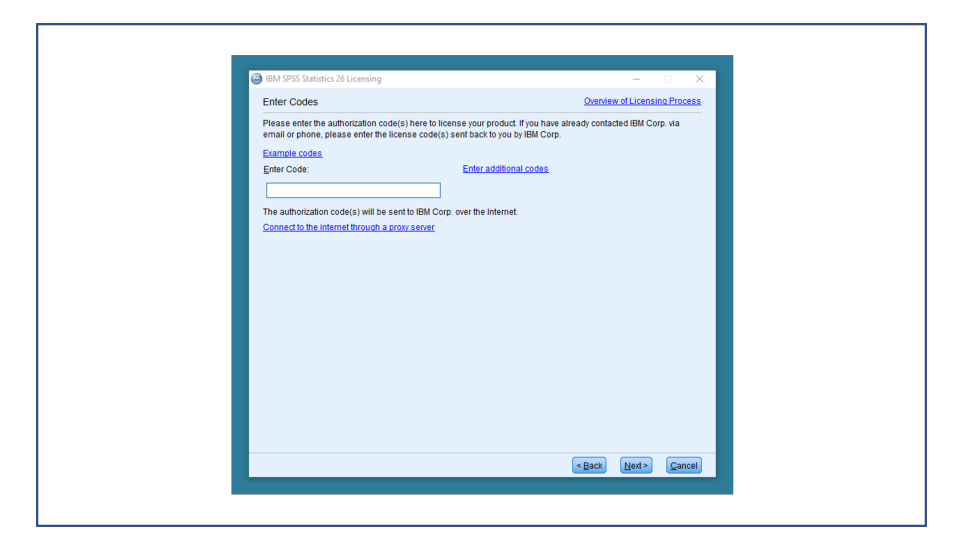

Once your code has been accepted, click next

| BM SPSS Statutics 26 Licensi<br>Internet Authorization Sta<br>Displaying progress below.                                                     | ng<br>atus                                                         | - • ×                        |  |
|----------------------------------------------------------------------------------------------------|--------------------------------------------------------------------|------------------------------|--|
| Authorization in progress -<br>Authorization succeeded<br>CodeSHAUWX2016SUP14700<br>• • • End Of TradesHAUW2<br>Successfully processed all o | tosdoeedt040e3a7600d)<br>2DL69AJW3YGAWDV2YKEIZZL7F07Z8ADM<br>oodes | Copy Status                  |  |
|                                                                                                    | ● <b>●</b> ● <b>∅</b> ●●●                                          | )<br>I                       |  |
|                                                                                                    |                                                                    | <back next=""> Cancel</back> |  |

When licensing is complete click Finish.

|     | Your license is effective the next time you start you<br>Local license for version 25.0<br>Expires on: 31-Mar-2021<br>Feature 1202 - IBM SPSS Regression:<br>Local license for version 26.0                                                   | r product. |                                                        | *      |  |
|-----|----------------------------------------------------------------------------------------------------|------------|--------------------------------------------------------|--------|--|
|     | Expires on: 31-Mar-2021<br>Feature 1203 - IBM SPS8 Advanced Statistics:<br>Local license for version 26.0<br>Expires on: 31-Mar-2021<br>Feature 1221 - IBM SPS8 Statistics Base:<br>Local license for version 26.0<br>Expires on: 31-Mar-2021 |            |                                                        | Ŧ      |  |
|     |                                                                                                    |            |                                                        |        |  |
|     |                                                                                                    |            |                                                        |        |  |
| - L |                                                                                                    |            | <back einish<="" td=""><td>Cancel</td><td></td></back> | Cancel |  |

SPSS is now loaded on your system, available from the start menu on the PC or the application launcher on the Mac

| _    | Recently added                       |                            |  |
|------|--------------------------------------|----------------------------|--|
|      | IBM SPSS Statistics 26               |                            |  |
|      | IBM SPSS Statistics 26 Commuter Lic  | Ps 🥢                       |  |
|      | IBM SPSS Statistics 26 License Autho | Adobe<br>Photoshop Notepad |  |
|      | Expand ~                             |                            |  |
|      |                                      |                            |  |
|      | 💽 µTorrent                           |                            |  |
|      |                                      |                            |  |
|      | 3D Viewer                            |                            |  |
|      | 7-Zip ~                              |                            |  |
|      |                                      |                            |  |
|      | Ableton Live 10 Lite                 |                            |  |
| - Ch | Access                               |                            |  |
|      |                                      |                            |  |
|      |                                      |                            |  |
|      |                                      |                            |  |